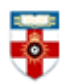

•

## The Online Library Senate House Library, University of London

#### **Quick Start Guide- BiologyBrowser**

BiologyBrowser is an open access database hosted by Thomson Reuters. It includes:

- Links to relevant scientific digital resources
  - Primary scientific data sets
  - o Images
  - Videos
  - Web pages
- Current science news stories ٠
- Information resources produced by Thomson Reuters ٠
  - Nomenclatural Glossary for Zoology
  - Student Guide to the Animal Kingdom

This guide is intended to help you start searching the database and to save, print or email articles you find.

| Biology Brown                                                                                                    | Ser<br>n from a trusted source.                                                                                                    |                                                                                                    |
|----------------------------------------------------------------------------------------------------|----------------------------------------------------------------------------------------------------|----------------------------------------------------------------------------------------------------|
| Home v For Researchers v For Librarians v F                                                                                                    | or Students V Social Sciences / Arts & Humanities Content                                                                                                    | Search this site: Search                                                                                                    |
| Categories<br>+ Categories (7)<br>+ Arts and Humanities (11)<br>+ Environmental Sciences (9)<br>+ Geopolitical Location (14)<br>+ Life Sciences (60)<br>+ Organism (6)<br>Organizations<br>+ Social Sciences (22)<br>Our Product<br>Click on one<br>of the<br>categories to<br>start browsing | come<br>me to the new look BiologyBrowser.<br>ced by Thomson Reuters, BiologyBrowser offers access to evaluated and cur<br>resources of interest to the scientific researcher.<br>rch<br>this site:<br>Type your search terms<br>here and click the arrow<br>See here for biology news<br>stories | ated          Events Calendar         *       April         S       M       T       W         1       2       3       4       5       6       7       8       9         10       11       12       13       14       15       16         17       18       19       20       21       22       23         24       25       26       27       28       29       30         Upcoming Events         19-22       June 2020 - 92nd Annual Meeting ENDO         Biology News       How the ant queen gets her crown: Uncovering the evolution of queen-worker differences         Antibiotic resistance genes increasing       Tropical birds develop         'superfast wing muscles for mating, not flying       How the brain produces         How the brain produces       consciousness in time slices'         Pessearch reveals trend in       Pessearch reveals trend in |
|                                                                                                    |                                                                                                    | bird-shape evolution on islands<br>more                                                                                                    |

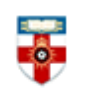

### Search results

| Home > Search > medicine                                                                                                    | Current search                                                                                                    |
|----------------------------------------------------------------------------------------------------|----------------------------------------------------------------------------------------------------|
| Search Enter your keywords: Medicine Search                                                                                                    | Search found 1895 items<br>(-) medicine                                                                                                    |
| Did you mean:                                                                                                    | Filter by Category                                                                                                    |
| medical Search results Adult-onset motor neuron disease in three cats http://medicine.ucsd.edu/vet_neuromuscular/publica online pdf reprint from Sciences) http://medicine.ucsd.edu/vet_neuromuscular/publications/neuron.pdf medicine medicine.ucsd medicine.ucsd.edu Green Medicine http://www.nps.gov/plants/medicinal/index.htm home of the Medicinal Plant Working Group (MPWG). The primary focus of the Medicinal Plant Working Group is facilitating                                                                                                    | Categories (1895)<br>Life Sciences (1702)<br>Clinical Medicine (1010)<br>Biomedical Research (618)<br>Geopolitical Location (423)<br>Social Sciences (333)<br>Organism (222)<br>North America (198)<br>Economics (195)<br>USA (193) |
| <ul> <li>Viruses from Structure to Biology         http://medicine.wustl.edu/~virology/ this Website explores the historical developments         that led to the determination of the structure and biological functions of viruses         (Microbiology) http://medicine.wustl.edu/~virology/ medicine medicine.wustl         medicine.wustl.edu     </li> <li>22-24 April 2010 - Internal Medicine 2010         http://www.acponline.org/meetings/internal_medicin Toronto, Ontario, Canada         (Biomedical Research) http://www.acponline.org/meetings/internal_medicine/2010/         acponline acponline.org     </li> <li>Medicinal Plant Working Group Announcements and Discussion</li> </ul> | Filter by Resource         Web Page (865)         Journal (351)         Dataset (263)         Conference (247)         Article (135)         Software (13)         Forum (12)         Image (7)         Film and Video (2)          |

After you have done a search, you will see a page like the one above. Click on the title of an item to see more details.

You can filter by topic by clicking on one of the categories on the right side of the page. The numbers in brackets are the number of items relevant to that topic. In this example, there are 193 items relevant to both medicine and the USA. Click Show more to see more topics you can choose from.

You can also filter by what type of resource by clicking one of the categories under Filter by Resource.

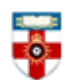

#### **Information resources**

| Biology Brewser<br>Free information from a trusted source. |                   |                  |                |                                             |  |  |  |
|------------------------------------------------------------|-------------------|------------------|----------------|---------------------------------------------|--|--|--|
| Home 🔻                                                     | For Researchers 🔻 | For Librarians 🔻 | For Students 🔻 | Social Sciences / Arts & Humanities Content |  |  |  |
|                                                            |                   |                  | Guide to Anima | Names                                       |  |  |  |
| Categories                                                 |                   | Nomenclatural    | Glossary       |                                             |  |  |  |

If you hover your mouse over For Students at the top of the page, you can see links to 2 resources provided by BiologyBrower:

The Guide to Animal Names lists categories of animals from Protozoa to Mammalia. Click on [links] after the description to see a list of links relevant to that group of animals.

The Nomenclatural Glossary for Zoology is an alphabetical list of words and technical terms with explanations on what they mean. Click on one of the letters at the top of the page to be taken to words beginning with that letter.

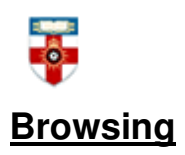

To browse click on one of the categories on the left side of the page. You will be taken to a list of items relevant to that topic.

| Environmental Sciences                                                                              |  |  |  |  |  |
|----------------------------------------------------------------------------------------------------|--|--|--|--|--|
| Search within this Category:                                                                        |  |  |  |  |  |
| 13-15 September 2011 - Global Challenges for Education:<br>Economics, Environment & Emergency       |  |  |  |  |  |
| Economics Education Environmental Sciences Oxford, UK                                               |  |  |  |  |  |
| 26-28 June 2012 - Joint BES IUCN Symposium 2012 - Investing<br>in Peatlands – Demonstrating Success |  |  |  |  |  |
| Ecology Environmental Sciences<br>Bangor University, Bangor, Wales, UK                              |  |  |  |  |  |
| 12-16 September 2011 - 46th European Marine Biology<br>Symposium                                    |  |  |  |  |  |
| Ecology Environmental Sciences                                                                      |  |  |  |  |  |
| Croatia                                                                                             |  |  |  |  |  |

You can search within the category using the search box at the top. You can also search other categories by clicking on the tags under the title of an item.

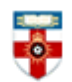

#### Viewing

Once you have clicked on the title of an item you will see a page like the one below.

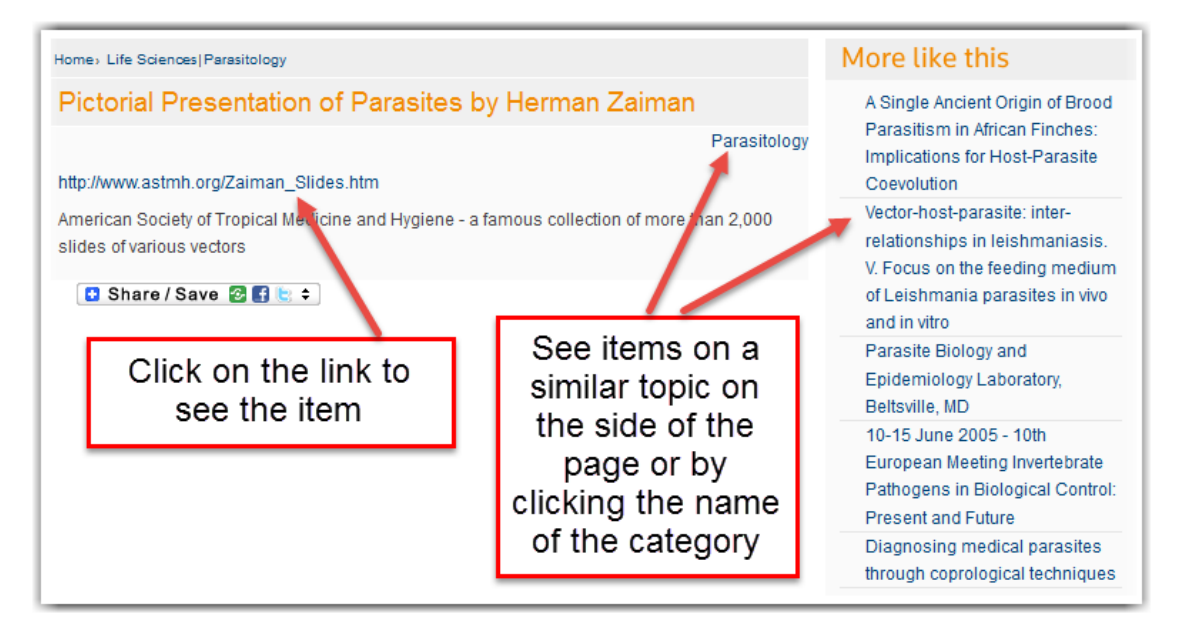

#### If you need further help contact the Online Library

+44 (0)20 7862 8478 (between 09.00 and 17.00 GMT) OnlineLibrary@shl.lon.ac.uk http://onlinelibrary.london.ac.uk/about/contact-us